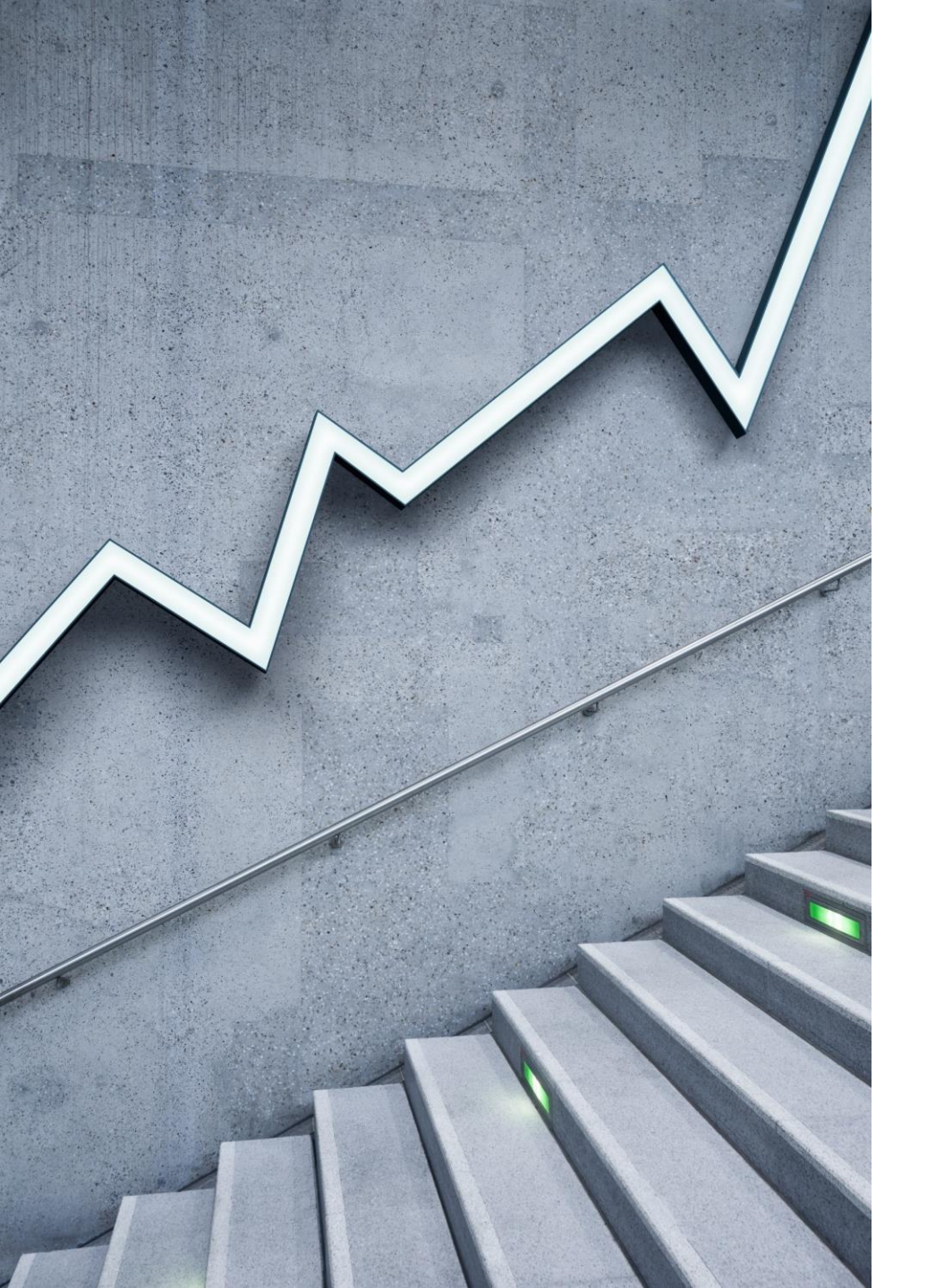

### Opticom Tech Video Server OPTICOM TECH S1

HOW TO ADD IP CAMERAS INTO VIDEO SERVER

# Power Up Video Server and wait till boots up

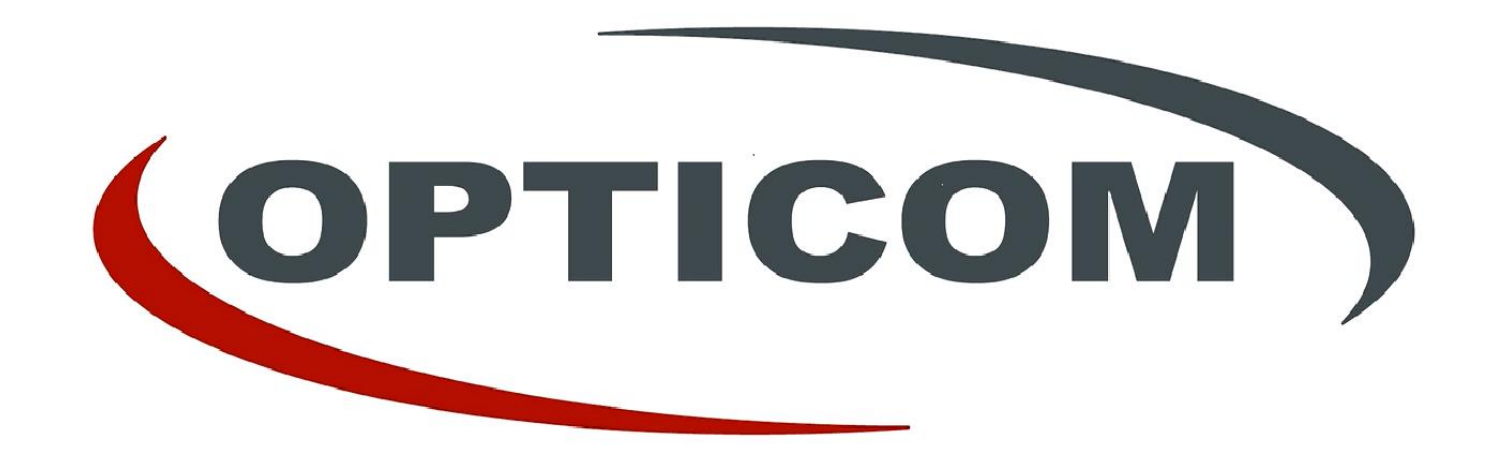

### Log in (Default Log in Information Username: root Password: root)

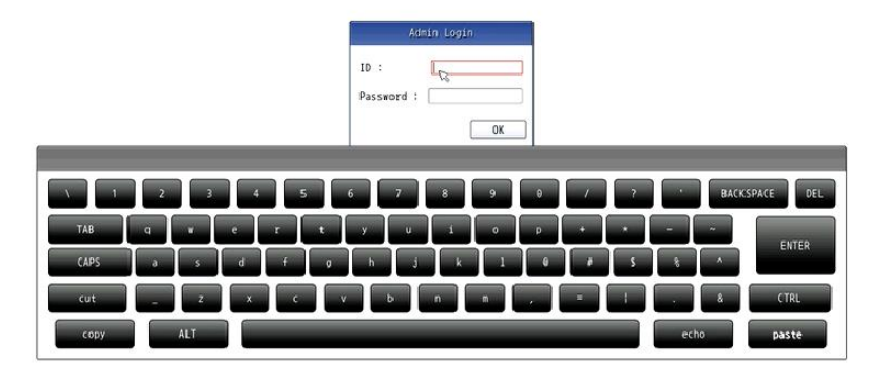

#### Select Settings

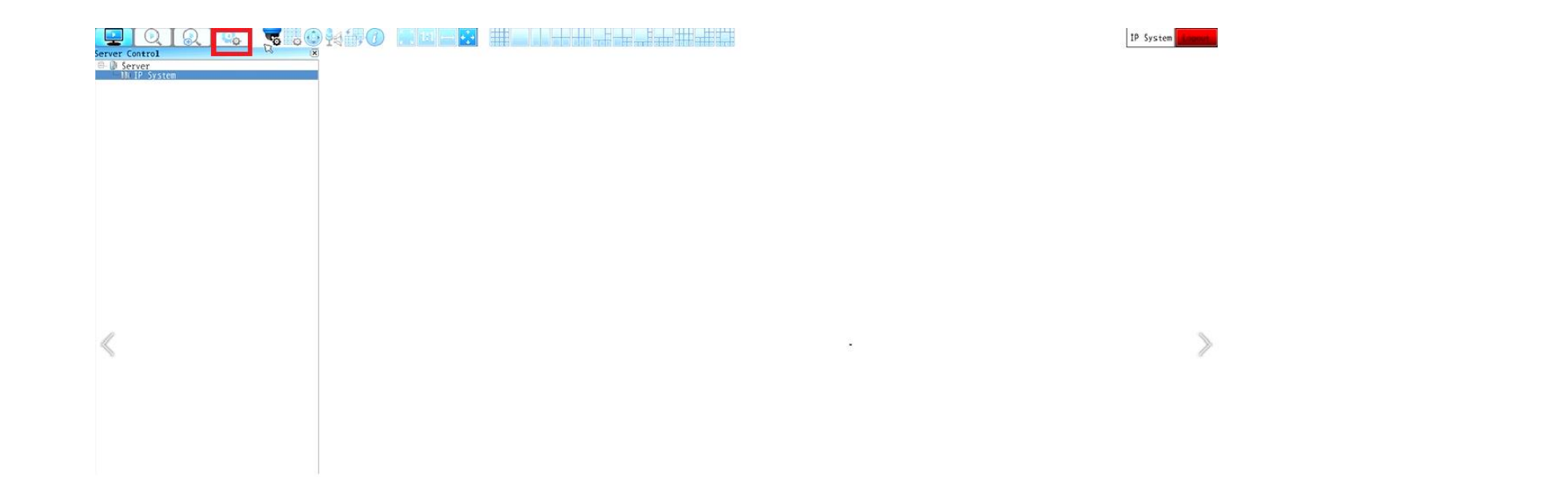

#### Select: IP Device Configuration Simple Registration

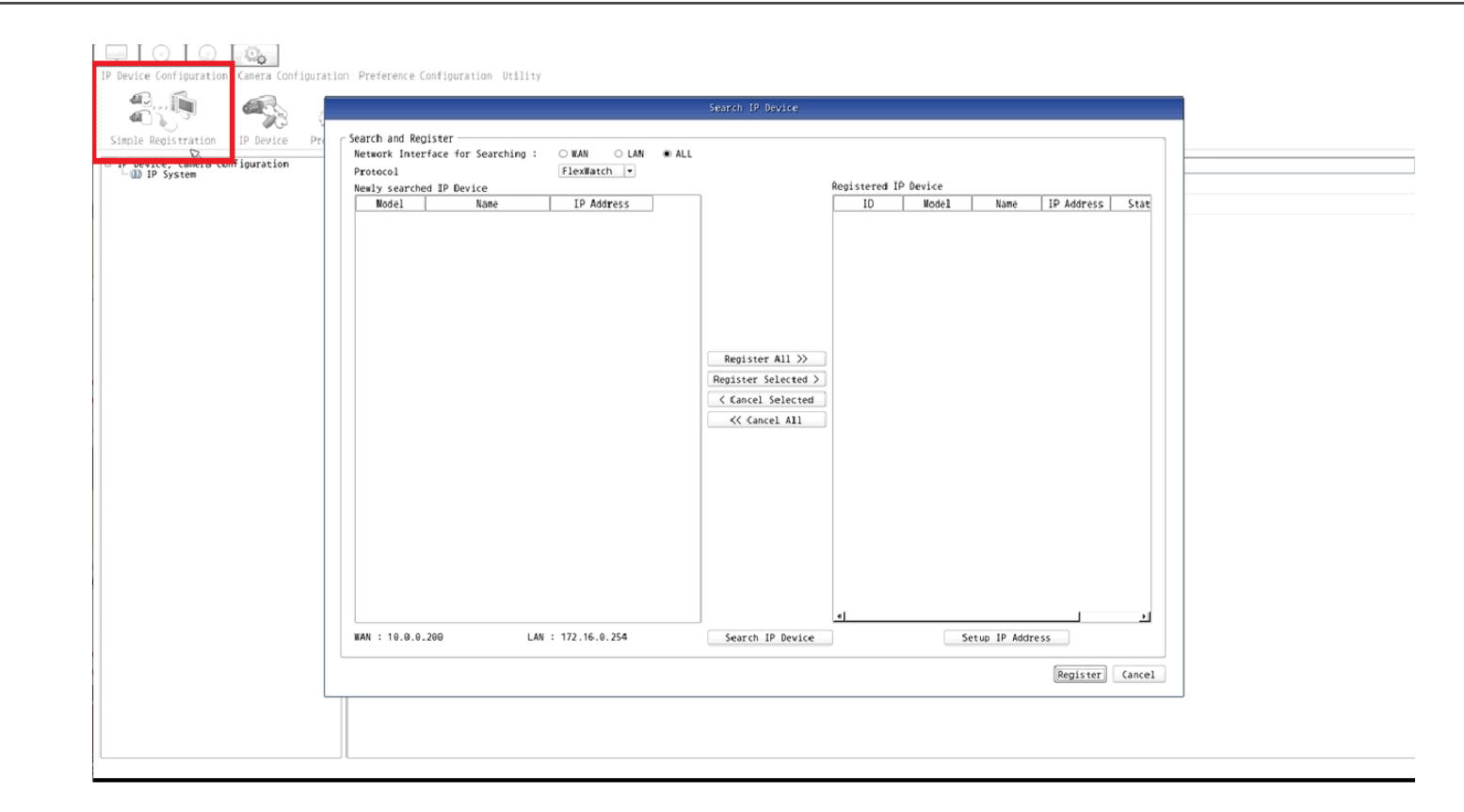

#### Select: Search IP Device

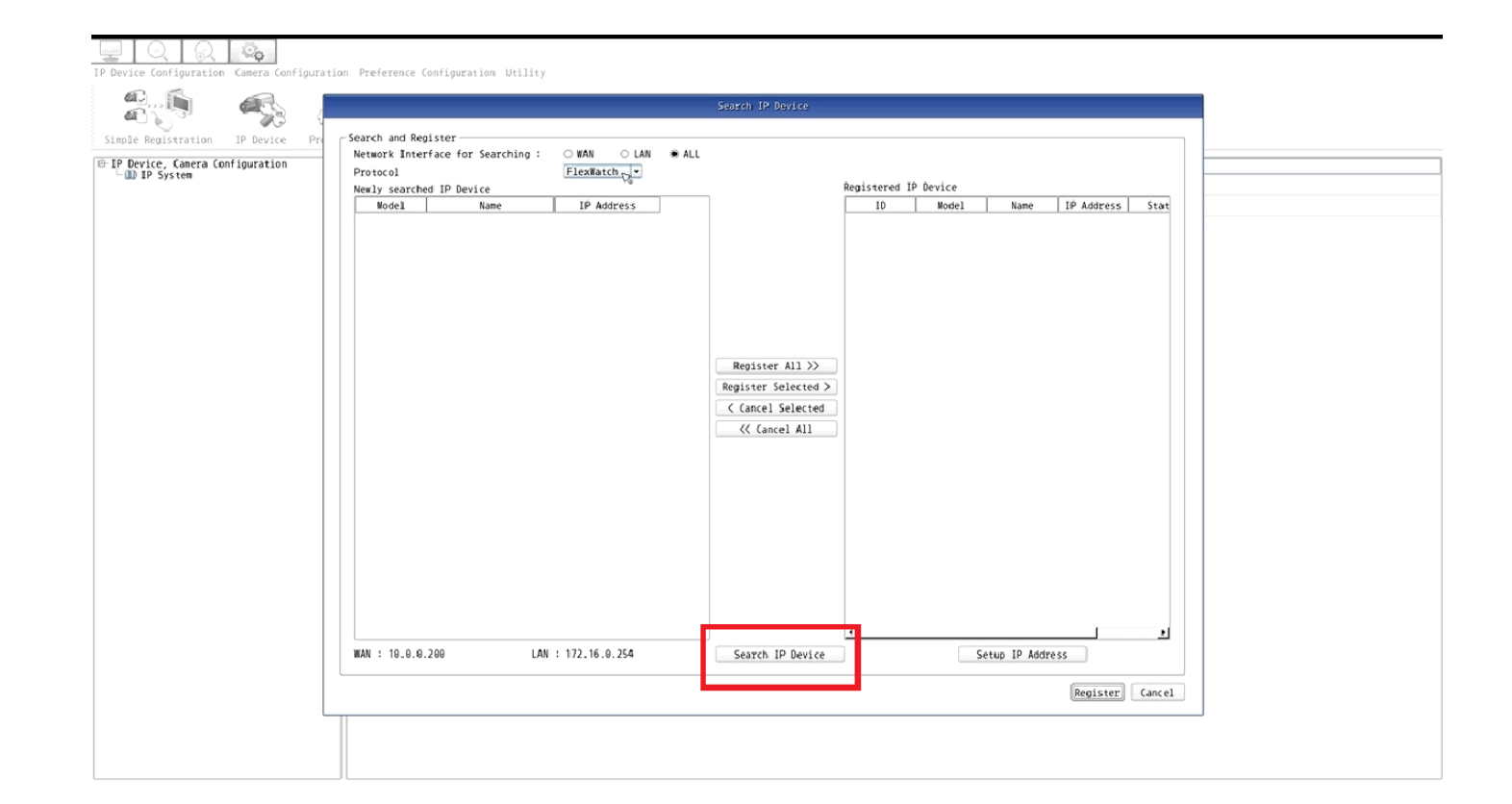

#### All IP Cameras in the Network Should be detect

|                                                |                                                                                           | Search IP Device                                                            |                            |  |
|------------------------------------------------|-------------------------------------------------------------------------------------------|-----------------------------------------------------------------------------|----------------------------|--|
| ation IP Device Pro<br>mera Configuration<br>m | Search and Register<br>Network Interface for Searching : OWAN OLA<br>Protocol FlexWatch V | ALL     Registered TP                                                       | Device                     |  |
|                                                | Nodel Name IP Address                                                                     | ID                                                                          | Model Name IP Address Stat |  |
|                                                |                                                                                           | Repister All >><br>Register Solected ><br>( Cancel Solected<br>( Cancel All |                            |  |
|                                                |                                                                                           |                                                                             |                            |  |
|                                                | WAN : 10.0.0.200 LAN : 172.16.0.254                                                       | Cancel Searching                                                            | Setup IP Address           |  |

# Select: The IP Cameras & then The Register Option

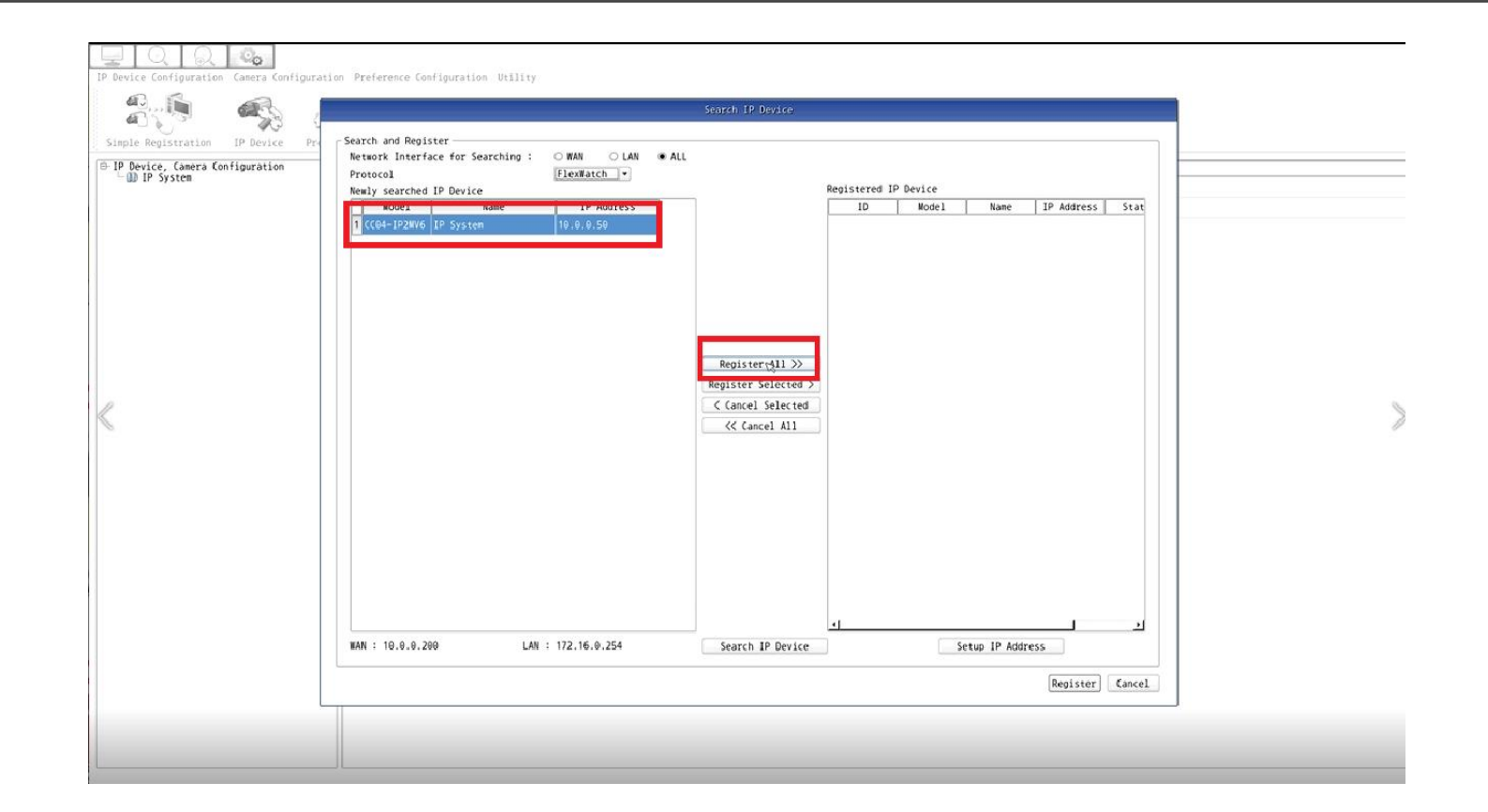

#### Once it's on the (Registered IP Device) list. Select Register to finalize process

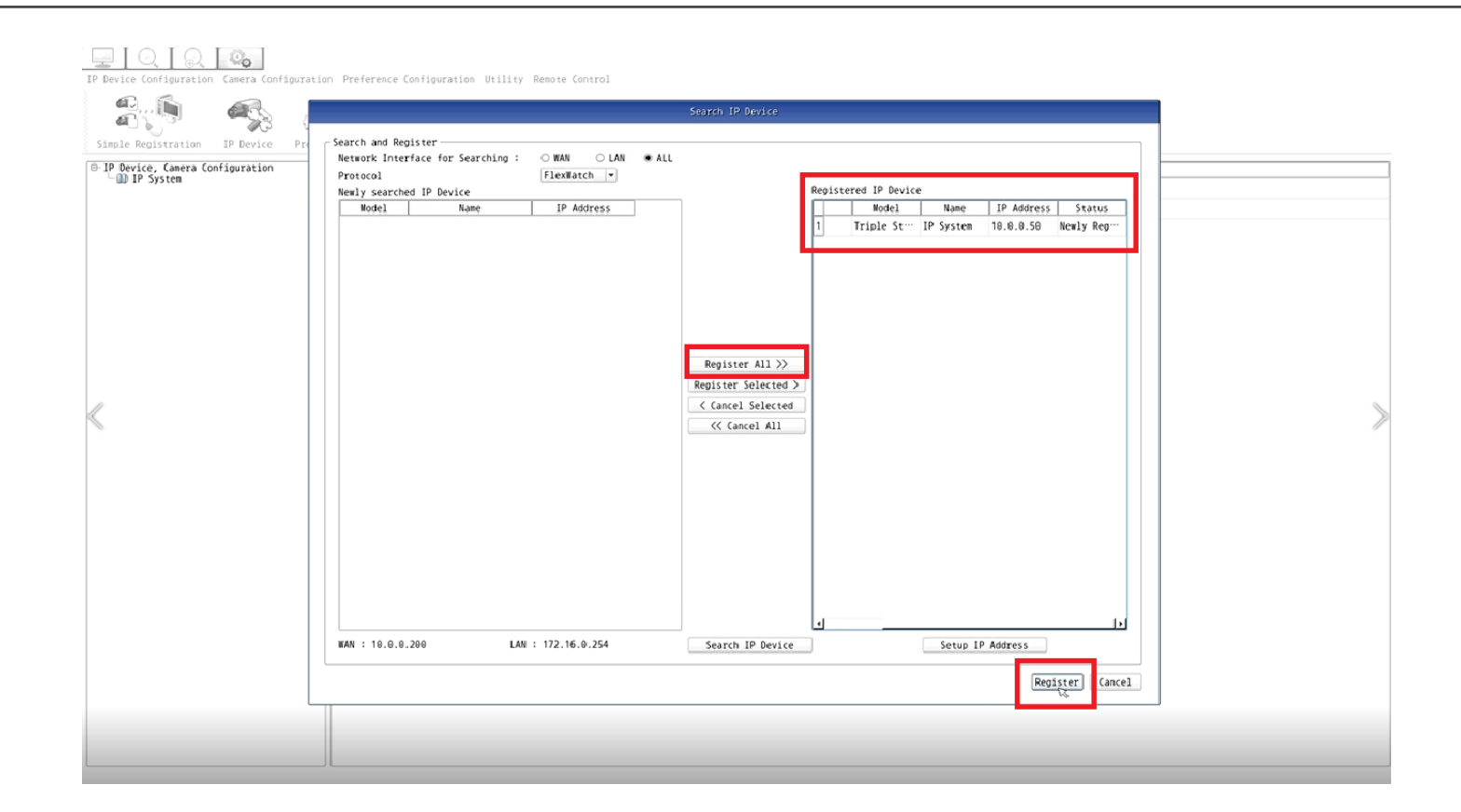

#### Wait for process to complete

| P Device, Camera Configuration | Configuration       | Value                    |
|--------------------------------|---------------------|--------------------------|
| - III IP System                | 1 Able to install   | 64                       |
|                                | 2 Already installed | 0                        |
|                                |                     |                          |
|                                |                     |                          |
|                                |                     |                          |
|                                | 1                   |                          |
|                                |                     |                          |
|                                |                     |                          |
|                                |                     | Wait for Apply           |
|                                |                     | amera Registration 1 / 1 |
|                                |                     |                          |
|                                |                     |                          |
|                                |                     |                          |
|                                |                     |                          |
|                                |                     |                          |
|                                |                     |                          |
|                                |                     |                          |
|                                |                     |                          |
|                                |                     |                          |
|                                |                     |                          |
|                                |                     |                          |
|                                |                     |                          |

# Select: Apply to Finalize and save Setting

| 19 | 🖳 🛛 🔍 🛛 🛞 🔽 🎭                                                 | nfiguration Pre | ference Configuratio | on Utility     |            |           |                    |                     |
|----|---------------------------------------------------------------|-----------------|----------------------|----------------|------------|-----------|--------------------|---------------------|
| [  | Simple Registration IP Device                                 | Preference      | Apply*               |                |            |           |                    |                     |
| [B | IP Device, Camera Configuration                               |                 | 10                   | IP Device Name | IP Address | HTTP Port | Vendor             | Mode)               |
|    | ⊕ D IP System<br>⊕ D IP System                                | 10              | IP System            |                | 10.0.0.50  | 80        | Proprietary Camera | Triple Stream Model |
|    | <ul> <li>P Seedy Virgan</li> <li>P Tertiary Stream</li> </ul> |                 |                      |                |            |           |                    |                     |

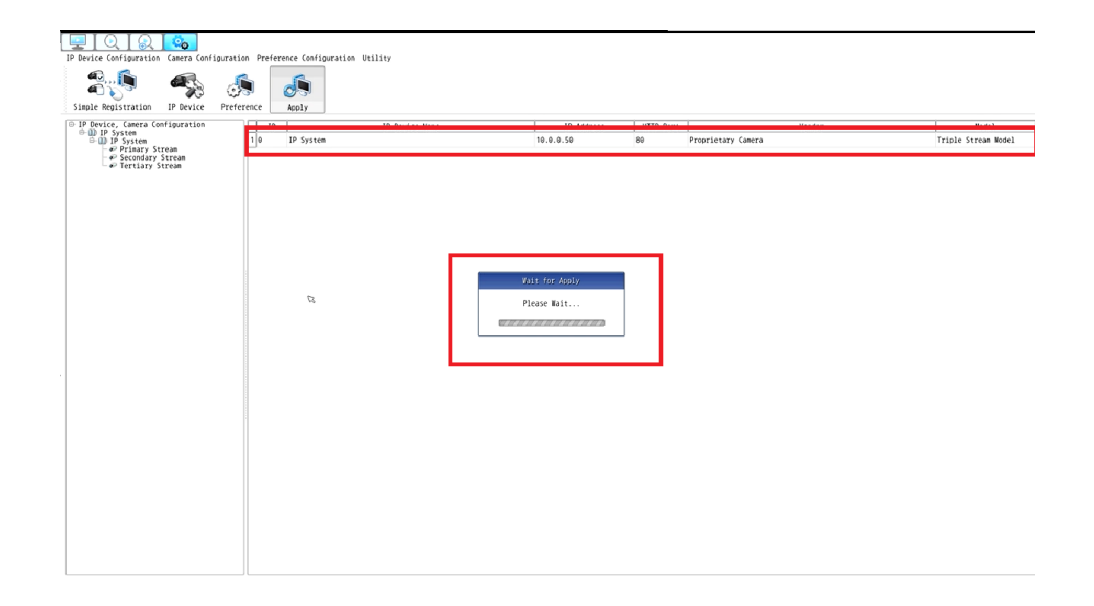

### Select: Live Display option, to view live stream

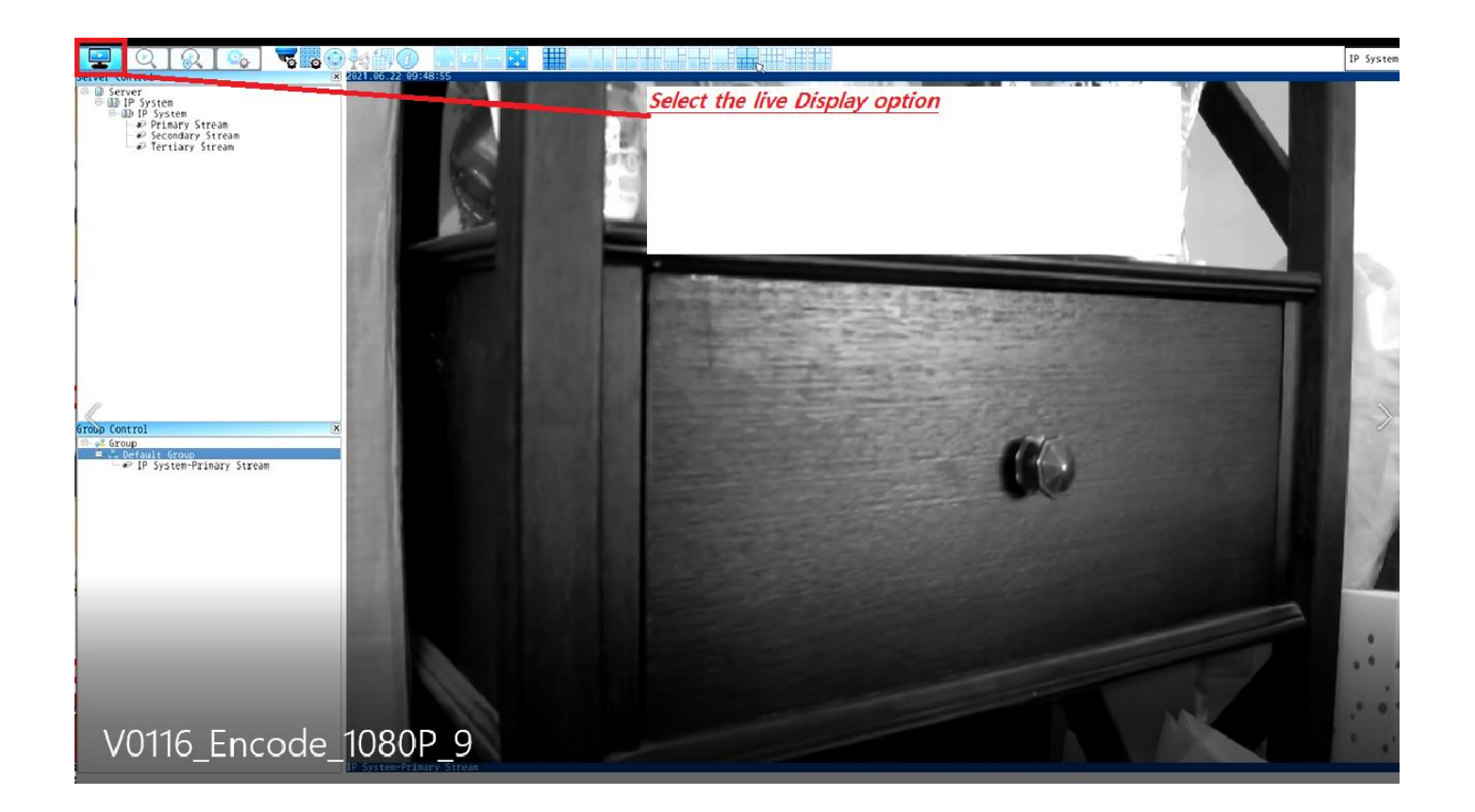

#### Select type of grid layout

| 🖳 Q [ Q ] 🗞 😽                                                                                                    |                                                                                                    |                                     |                                               | IP System |
|----------------------------------------------------------------------------------------------------|----------------------------------------------------------------------------------------------------|-------------------------------------|-----------------------------------------------|-----------|
| Server Control Server Control Control Server Control Control C | 2021.06.22.09.48.59<br>Version of the second second s | No Caret, Select the<br>Different o | <u>multip View Display</u><br>ption available | No Camera |
| Group Control (X)<br>T= gi Group<br>■ proderbit Group<br>■ ge IP System-Primary Stream                                                                                                    | No Camera                                                                                                    | No Camera                           | No Camera                                     | No Camera |
|                                                                                                    | No Camera                                                                                                    | No Camera                           | No Camera                                     | No Camera |

### Select: To view in Full Screen layout with out a submain displaying

|                          | ◙ ▓▋▆▆▆ ▓▖▖▖▖▖▖▖▖      |                            | IP System |
|--------------------------|------------------------|----------------------------|-----------|
|                          | Full Screen display Of | o <u>tion</u><br>10 Genera | No Gamera |
| ip jystering jaug Streps | No Camera              | No Camera                  | to Geera  |
| Bo Camera                | No Camera              | to Gmera                   | lo Gaera  |
| Show Sull(Hormal comean  |                        |                            |           |

|           | Sio Contra  | No Compa           | No Catera  |
|-----------|-------------|--------------------|------------|
| N: Caera  | Full Screen | n Mode<br>ko Gaera | No (aera   |
| No Catera | Ko Canera   | Ko Camera          | No Caterra |

### Double Click on IP camera to view full screen or go back to multi view

|           | No Gaera    | No Camera            | No Gamera |
|-----------|-------------|----------------------|-----------|
| Ri Canta  | Full Screen | n Mode<br>bio Gamera | to Canera |
| No Canera | tic Catera  | So Catera            | No Camera |

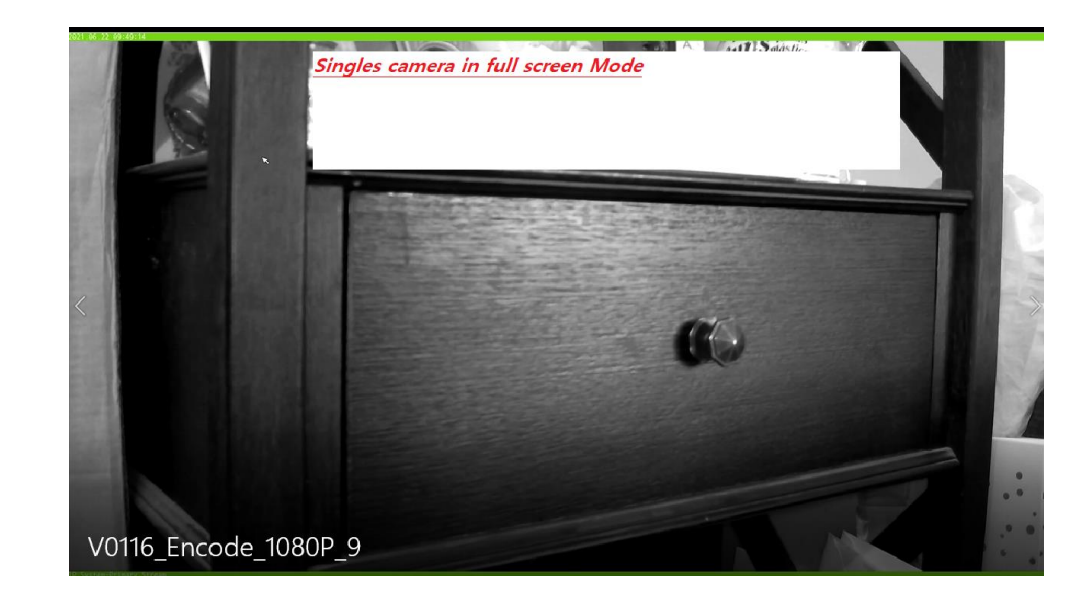

#### Video Server Model : OPTICOM\_TECH\_S1

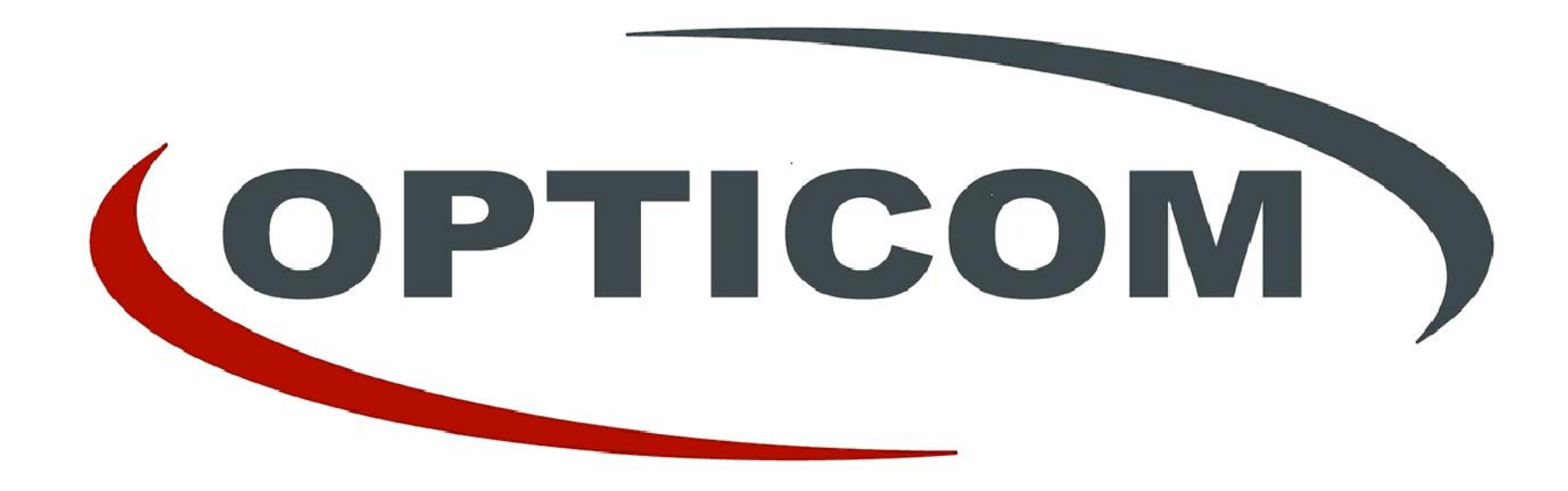